## 第3学年 音楽 ドレミと拍

| 本時の目標             | 音楽が音階とリズムで構成されていることを知る。 |
|-------------------|-------------------------|
| 本時で育成する<br>情報活用能力 | 順次処理、コンピューターへの命令指示の具体性。 |

## ☆推奨時間 2時間

## 準備物

Scratch

Scratch 推奨環境

- ・デスクトップの場合 Chrome (バージョン 63 以上)、Edge (バージョン 15 以上) Firefox (バージョン 57 以上)、Safari (バージョン 11 以上) ※Internet Explorer はサポートされていません。
- ・タブレットの場合

Mobile Chrome (バージョン 63 以上)、Mobile Safari (バージョン II 以上)

| 学習活動                                                                                                    | 指導上の留意点                     |  |
|----------------------------------------------------------------------------------------------------|-----------------------------|--|
| ○導入 Ⅰ時間目                                                                                                    |                             |  |
| <ul> <li>楽譜を元に、リズムを手拍子で打つ。</li> <li>(もとのリズム)</li> <li>(もとのリズム)</li> <li>(サン タン タン (ワン)</li> <li>(ワン タン タン (ワン)</li> <li>(ワン タン タン (ワン)</li> <li>(ワン タン タン (ワン)</li> <li>(ワン タン タン (ワン)</li> <li>(ワン タン タン (ワン)</li> <li>(ワン タン タン (ワン)</li> <li>(ワン タン タン (ワン)</li> <li>(ワン タン タン (ワン)</li> </ul> |                             |  |
| 課題を提示する                                                                                                    |                             |  |
| コンピューターを使って、拍子を演奏し<br>てみるにはどうしたらいいだろうか。                                                                                                    |                             |  |
| ○展開                                                                                                    |                             |  |
| I.教師が作った Scratch の演奏を聞かせ<br>る。                                                                                                    |                             |  |
| <ol> <li>2.教師が提示した楽譜の上に、対応した<br/>ブロックを提示する。</li> </ol>                                                                                                    | ・対応したブロックを印刷して、掲示をし<br>ていく。 |  |

| 学習活動                                                      | 指導上の留意点                                            |
|-----------------------------------------------------------|----------------------------------------------------|
| 4 分音符<br>4 分休符<br>( ) ( ) ( ) ( ) ( ) ( ) ( ) ( ) ( ) ( ) |                                                    |
| 3. 共通することと異なることを考える。                                      |                                                    |
| <u>共通点</u><br>・どちらも、拍や休符が利用されてい<br>る。<br>・速さが決められている。     |                                                    |
| <u>異なる点</u><br>・音譜で表すところが、数字になる。<br>・ブロックだと、音色も変えられる。     |                                                    |
| 4. 実際にプログラムしてみる。                                          | ・二人一組になって、プログラムをしてみ<br>る。繰り返しブロックを使うとより簡単<br>になる。  |
| 5. 拍の所々の音色を変えて、より効果的<br>な演奏にしてみる。                         | ・効果的な音色にするには、全部を変える<br>のではなく、出だしだけにするなど、考<br>えさせる。 |
| ○まとめ                                                      |                                                    |
| <ol> <li>拍や休符に気をつけると、コンピュー<br/>ターでも演奏することができる。</li> </ol> |                                                    |
| ○振り返り                                                     |                                                    |
|                                                           |                                                    |
| ○導入 2時間目                                                  |                                                    |
| 1.前時の振り返りをする。                                             | ※授業スタート前に必ずすべての PC が適切<br>な音量かを確認する。               |
| 課題を提示する。                                                  |                                                    |
| 音階も入れて、コンピューターで演奏さ<br>せるにはどうしたらいいだろうか。                    |                                                    |

| 学習活動                                                                                                    | 指導上の留意点                                                                                        |
|----------------------------------------------------------------------------------------------------|------------------------------------------------------------------------------------------------|
| ○展開                                                                                                    |                                                                                                |
| <ol> <li>チューリップの楽譜を見せて、I小節を<br/>プログラミングするための方法を考え<br/>る。</li> <li>拍は、前時に学習したとおりに数字に<br/>なる。</li> <li>音階も入れられるブロックを使う。</li> <li>実際に作ってみる。</li> <li>ドレミー、ドレミー</li> </ol> | <ul> <li>・音符・休符に対応したブロック表示を掲示しておく。</li> <li>④ 「● ● ● ● ● ● ● ● ● ● ● ● ● ● ● ● ● ● ●</li></ul> |
| <ol> <li>3. 楽曲「チューリップ」の残りの部分の<br/>プログラムを作成し、「ドレミ、ドレ<br/>ミ、ソミレドレミレ、ドレミ、ドレ<br/>ミ、ソミレドレミド」まで完成させ<br/>る。</li> <li>4. 音色やテンポを変えてみる。</li> </ol>                              |                                                                                                |
|                                                                                                    |                                                                                                |
| ○まとめ                                                                                                    |                                                                                                |
| <ol> <li>コンピューターでも、音階や拍に気を<br/>付けると、演奏できる。</li> </ol>                                                                                                    |                                                                                                |
| ○振り返り                                                                                                    |                                                                                                |
|                                                                                                    |                                                                                                |

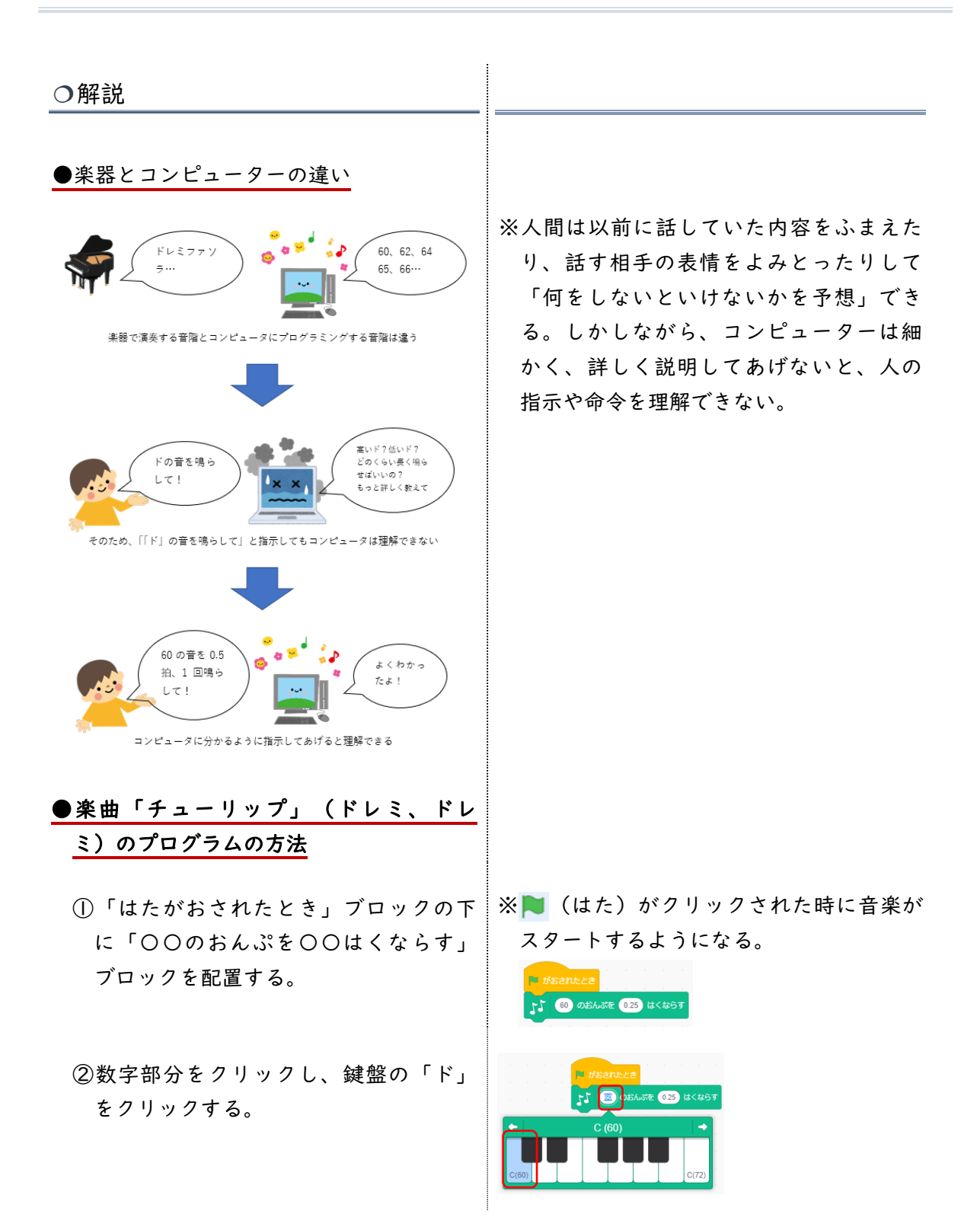

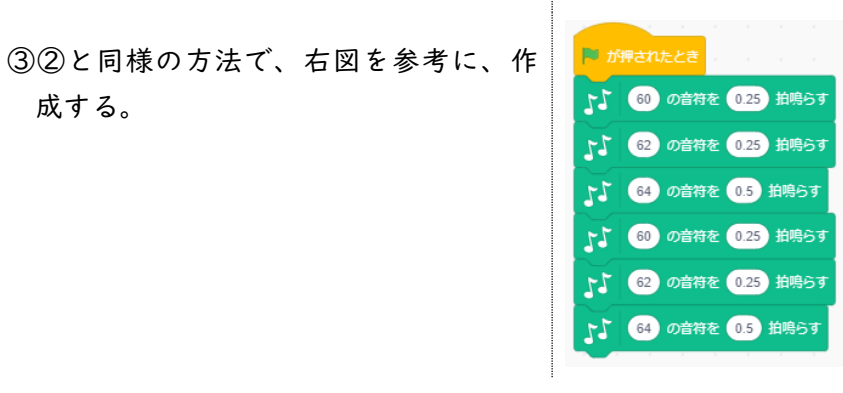

●楽曲「チューリップ」の完成例

| 🏴 が押されたとき            |                                             |
|----------------------|---------------------------------------------|
| 55 60 の音符を 0.25 拍鳴らす | 51 60 の音符を 0.25 拍鳴らす 57 67 の音符を 0.25 拍鳴らす   |
| 62 の音符を 0.25 拍鳴らす    | 55 62 の音符を 0.25 拍鳴らす 55 67 の音符を 0.25 拍鳴らす   |
| 64 の音符を 0.5 拍鳴らす     | 5 64 の音符を 0.5 拍鳴らす 5 64 の音符を 0.25 拍鳴らす      |
| 60 の音符を 0.25 拍鳴らす    | 5 60 の音符を 0.25 拍鳴らす 57 67 の音符を 0.25 拍鳴らす    |
| 62 の音符を 0.25 拍鳴らす    | 5 62 の音符を 0.25 拍鳴らす た 69 の音符を 0.25 拍鳴らす     |
| 5 64 の音符を 0.5 拍鳴らす   | 51 64 の音符を 0.5 拍鳴らす<br>ト1 69 の音符を 0.25 拍鳴らす |
| 5 67 の音符を 0.25 拍鳴らす  | 5 67 の音符を 0.25 拍鳴らす                         |
| 64 の音符を 0.25 拍鳴らす    | 5 64 の音符を 0.25 拍鳴らす                         |
| 62 の音符を 0.25 拍鳴らす    | 5 62 の音符を 0.25 拍鳴らす                         |
| 1 60 の音符を 0.25 拍鳴らす  | 「1 60 の音符を 0.25 拍鳴らす 64 の音符を 0.25 拍鳴らす      |
| 1 62 の音符を 0.25 拍鳴らす  | 5 62 の音符を 0.25 拍鳴らす 5 62 の音符を 0.25 拍鳴らす     |
| 1 64 の音符を 0.25 拍鳴らす  | 「「 64 の音符を 0.25 拍鳴らす 「 62 の音符を 0.25 拍鳴らす    |
| 1 62 の音符を 0.5 拍鳴らす   | 51 60 の音符を 0.5 拍鳴らす 51 60 の音符を 0.5 拍鳴らす     |

## ●テンポと楽器(音色)の変更方法

- ①楽器をかえるには、「がっきを〇にする」ブロックを使用する。「(I)ピアノ」部分をクリックすると様々な楽器が表示される。
- ②テンポを変えるには「テンポを〇にする」ブロックを使用する。
- ③右図のように、最初(「〇のおんぷを 〇はくならす」ブロックの前)に挿入 すると、全体の楽器やテンポが変わ る。

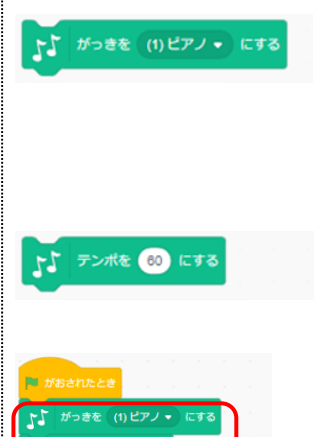